## Código NCM

Esta ferramenta serve para cadastrar códigos NCMs que não estajam cadastrados no sistema além de alterar a tributação dos código NCMs dos produtos.

Para abrir esta ferramenta basta entrar no menu em:

Gerenciamento→Cadastros→Produtos→Código NCM

Ao clicar nesta opção aparecerá a seguinte interface:

| 🖓 Alteração por classificação NCM — 🗆 🗙 |                                                                                                    |                                          |                               |          |                 |          |     |
|-----------------------------------------|----------------------------------------------------------------------------------------------------|------------------------------------------|-------------------------------|----------|-----------------|----------|-----|
| Alteração por classificação NCM         |                                                                                                    |                                          |                               |          |                 |          |     |
| Código                                  | Descrição IPI (%)   SERVIÇO   ANIMAIS VIVOS   CARNES E MIUDEZAS, COMESTÍVEIS   PEXES E CRUSTÁCEOS, MOLUSCOS E OS OU   LEITE E LATICÍNIOS; OVOS DE AVES; MEL NA   OUTROS PRODUTOS DE ORIGEM ANIMAL, NÃC   PLANTAS VIVAS E PRODUTOS DE FLORICULTI   PRODUTOS HORTÍCOLAS, PLANTAS, RAÍZES E | ICMS<br>Classificação<br>Aliq. ICMS0,000 | ICMS-ST   PIS/COFINS     CEST |          | Aplicar a todos | Alia ST  | - M |
| ⊕ <u>m</u> 08                           | FRUTAS; CASCAS DE CÍTRICOS E DE MELÕES                                                                                                    | Courgo                                   |                               |          | Allq.           | Aliq. 31 |     |
| ⊕ 10                                    | CAFE, CHA, MATE E ESPECIARIAS                                                                                                    | 7896030812408                            | POTE P CALDOS COPORDAS 250 MI | F<br>T18 | 0,0%            | 12,0%    | 4   |
|                                         | PRODUTOS DA INDÚSTRIA DE MOAGEM: MALI                                                                                                    | 000000005995                             |                               | T18      | 18.0%           |          |     |
| ⊡ m 12                                  | SEMENTES E FRUTOS OLEAGINOSOS; GRÃOS                                                                                                    | 000000001079                             | SHAKE DIET WAY                | F        | 0.0%            | 18.0%    | 64  |
| 13                                      | GOMAS, RESINAS E OUTROS SUCOS E EXTRA                                                                                                    | 7891025431244                            | IORGUTE PAULISTA 180 G        | F        | 0.0%            |          | -   |
| <b>⊡</b> 14                             | MATÉRIAS PARA ENTRANÇAR E OUTROS PRO                                                                                                    | 3154143224209                            | CLIPS MAPED                   | F        | 0.0%            |          |     |
| 🕀 🛅 15                                  | GORDURAS E ÓLEOS ANIMAIS OU VEGETAIS;                                                                                                    | 7891025105916                            | IORGUTE PAULISTA 170 G        | F        | 0,0%            |          |     |
| 🕀 📺 16                                  | PREPARAÇÕES DE CARNE, DE PEIXES OU DE C                                                                                                    | -                                        |                               |          |                 |          |     |
| 🕀 🛅 17                                  | AÇÚCARES E PRODUTOS DE CONFEITARIA                                                                                                    |                                          |                               |          |                 |          | _   |
| 🕀 🛅 18                                  | CACAU E SUAS PREPARAÇÕES                                                                                                    |                                          |                               |          |                 |          |     |
| 🖻 🛅 19                                  | PREPARAÇÕES À BASE DE CEREAIS, FARINHA                                                                                                    |                                          |                               |          |                 |          |     |
| 🕀 📆 20                                  | PREPARAÇÕES DE PRODUTOS HORTÍCOLAS, I                                                                                                    |                                          |                               |          |                 |          |     |
| <b>⊞</b> 21                             | PREPARAÇÕES ALIMENTICIAS DIVERSAS                                                                                                    |                                          |                               |          |                 |          |     |
| ⊕ <u>1</u> 22                           | BEBIDAS, LIQUIDOS ALCOOLICOS E VINAGRES                                                                                                    |                                          |                               |          |                 |          |     |
| ± 1 23                                  | RESIDUOS E DESPERDICIOS DAS INDUSTRIAS                                                                                                    |                                          |                               |          |                 |          |     |
| L .                                     | <b>▶</b>                                                                                                    |                                          |                               |          |                 |          |     |
| <u>B</u> usca                           |                                                                                                    |                                          |                               |          |                 |          | ~   |
|                                         |                                                                                                    | <                                        |                               |          |                 |          | >   |
|                                         |                                                                                                    |                                          |                               |          |                 |          |     |

Há duas colunas nesta tela, à esquerda mostra os códigos NCMs e seus dados, abaixo mostra um campo de texto busca, para pesquisar por um código NCM em específico pelo nome ou código.

Para adicionar um código NCM basta clicar com o botão direito na coluna e aparecerá a opção **novo** para adicionar um código e ao clicar neste botão aparecerá a seguinte tela:

Last update: 2017/04/03 manuais:intellicash:cadastros:produtos:codigo\_ncm http://wiki.iws.com.br/doku.php?id=manuais:intellicash:cadastros:produtos:codigo\_ncm 17:14

| 鑽 NCM     |         |        | _    |      | × |
|-----------|---------|--------|------|------|---|
| Descrição |         |        |      |      |   |
| Código    | IPI (%) | 0,00%  |      |      |   |
|           |         | X Cano | elar | 🖌 Ok |   |

Nesta tela basta preencher os campos descrição, código e IPI e concluir, porem deve-se preencher corretamente, pois não é possível excluir após criado. Também não é aconselhado a alterar esses dados, pois está no padrão do MERCOSUL. Uma conta pai também não pode ser criada, pois as 99 contas disponíveis já estão criadas no sistema.

A coluna à direita mostra os itens do código NCM no grid e seus dados. Na parte superior desta coluna as os campos de tributação para se alterar, após alterar os campos como deseja há o botão **aplicar a todos** para alterar todas as tributações do código NCM quês está selecionado. Mas também há a opção de alterar apenas um produto clicando com o botão direito do mouse no item desejado:

|   | Código        |                               |                  |                    |  |
|---|---------------|-------------------------------|------------------|--------------------|--|
|   | 7896275920258 | STEAK DE                      | NGO FRIMESA 100G |                    |  |
| ► | 7896030812408 | POTE P CALDOS COPOBRAS 250 ML |                  |                    |  |
|   | 000000005995  | CURAL DE                      |                  | Alterar ST         |  |
|   | 000000001079  | SHAKE DIE                     |                  | Alterar PIS/COFINS |  |
|   | 7891025431244 | IORGUTE F                     |                  | Alterar Trib. ICMS |  |
|   | 3154143224209 | CLIPS MAP                     | ED               |                    |  |

From: http://wiki.iws.com.br/ - **Documentação de software** 

Permanent link: http://wiki.iws.com.br/doku.php?id=manuais:intellicash:cadastros:produtos:codigo\_ncm

Last update: 2017/04/03 17:14